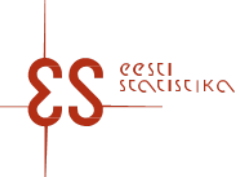

Kontaktisik: Klienditugi / Telefon: 625 9300 / E-post: klienditugi@stat.ee / Postiaadress: Vabaduse plats 2, 71020 Viljandi

Statistikatöö: 22303

### Intrastat. Kauba lähetamine

Küsimustiku täitmiseks on abiks KÄSIRAAMAT vaata SIIT

| Küsimustiku kood: 12032024 | Esitatakse: 14. kuupäevaks pärast aruandekuu lõppu |
|----------------------------|----------------------------------------------------|
| Periood:                   | Perioodilisus: Kord kuus                           |

lk 1/3

Statistikaamet tagab esitatavate andmete täieliku kaitse.

| Majandusüksus<br>Registrikood:<br>Majandusüksuse nimi:                      | E-post:<br>Telefon:                       |
|-----------------------------------------------------------------------------|-------------------------------------------|
| Postiaadress<br>Maakond:<br>Linn/Vald:<br>Küla/Alev/Linnaosa:<br>Väikekoht: | Tänav:<br>Maja:<br>Korter:<br>Sihtnumber: |
| Tegevusala valimis                                                          |                                           |
| Täitja<br>Isikukood:<br>Ees ja perekonnanimi:                               | E-post:<br>Telefon:                       |
| Täitmise kuupäev:                                                           | Allkiri:                                  |

# Intrastat. Kauba lähetamine

Küsimustiku kood: 12032024

Esitatakse: 14. kuupäevaks pärast aruandekuu lõppu

Periood:

### 1. KAUBA LÄHETAMINE

Andmete sisestamiseks tuleb klõpsata nupul "Lisa uus tabeli rida". Kui avanenud aknas on andmed sisestatud, klõpsata "Salvesta rida ", lehe sulgemiseks valida "Sulgen". Juba sisestatud ja salvestatud rea muutmiseks klõpsake esimeses veerus vastava rea numbril – avaneb andmete parandamise aken.Kaubakoodi valimiseks on abiks https://www.stat.ee/sites/default/files/2022-12/Seletav\_KN2023.xlsx.

| Kirje<br>nr | Liikmesriik | Tehingupartne<br>ri<br>käibemaksuko<br>hustuslase<br>number koos<br>liikmesriigi<br>tunnusega | Tehingu liik | Päritoluriik | Kaubakood (CN8) | Netomass, kg | Kogus | Mõõtühik | Kauba väärtus<br>eurodes |
|-------------|-------------|-----------------------------------------------------------------------------------------------|--------------|--------------|-----------------|--------------|-------|----------|--------------------------|
|             | 1           | 2                                                                                             | 3            | 4            | 5               | 6            | 7     | 8        | 9                        |
| 1           |             |                                                                                               |              |              |                 |              |       |          |                          |
| 2           |             |                                                                                               |              |              |                 |              |       |          |                          |
| 3           |             |                                                                                               |              |              |                 |              |       |          |                          |
| 4           |             |                                                                                               |              |              |                 |              |       |          |                          |
| 5           |             |                                                                                               |              |              |                 |              |       |          |                          |
| 6           |             |                                                                                               |              |              |                 |              |       |          |                          |
| 7           |             |                                                                                               |              |              |                 |              |       |          |                          |
| 8           |             |                                                                                               |              |              |                 |              |       |          |                          |
| 9           |             |                                                                                               |              |              |                 |              |       |          |                          |
| 10          |             |                                                                                               |              |              |                 |              |       |          |                          |
| 11          |             |                                                                                               |              |              |                 |              |       |          |                          |
| 12          |             |                                                                                               |              |              |                 |              |       |          |                          |
| 13          |             |                                                                                               |              |              |                 |              |       |          |                          |
| 14          |             |                                                                                               |              |              |                 |              |       |          |                          |
| 15          |             |                                                                                               |              |              |                 |              |       |          |                          |

lk 2/3

Kontaktisik: Klienditugi, Telefon: 625 9300, E-post: klienditugi@stat.ee, Postiaadress: Vabaduse plats 2, 71020 Viljandi

# Intrastat. Kauba lähetamine

| Küsimustiku kood: 12032024 | Esitatakse: 14. kuupäevaks pärast aruandekuu lõppu |
|----------------------------|----------------------------------------------------|
| Periood:                   |                                                    |

#### lk 3/3

#### 1. KAUBA LÄHETAMINE

Andmete sisestamiseks tuleb klõpsata nupul "Lisa uus tabeli rida". Kui avanenud aknas on andmed sisestatud, klõpsata "Salvesta rida ", lehe sulgemiseks valida "Sulgen". Juba sisestatud ja salvestatud rea muutmiseks klõpsake esimeses veerus vastava rea numbril – avaneb andmete parandamise aken.Kaubakoodi valimiseks on abiks https://www.stat.ee/sites/default/files/2022-12/Seletav\_KN2023.xlsx.

| Kirj | Kauba kirjeldus | Märkus |
|------|-----------------|--------|
| e nr |                 |        |
|      | 10              | 11     |
| 1    |                 |        |
| 2    |                 |        |
| 3    |                 |        |
| 4    |                 |        |
| 5    |                 |        |
| 6    |                 |        |
| 7    |                 |        |
| 8    |                 |        |
| 9    |                 |        |
| 10   |                 |        |
| 11   |                 |        |
| 12   |                 |        |
| 13   |                 |        |
| 14   |                 |        |
| 15   |                 |        |

KOMMENTAAR Lehtede arv Kirjete arv